# 中海达 HD8080 简明使用手册

冉有华 李宏毅 马明国

前言:用 GPS 好久了,可独立使用那种高精度的,带差分的 GPS 还是头一遭。因为工作 需要,去朋友单位租了一套,和同事折腾了半天,碰到很多问题。折腾来折腾去,又是看说 明书,又是向公司请教,最后终于顺利完成了任务。想着把这过程理一理写出来与大家分享。

## 一、安装软件

1、安装后处理软件(静态处理软件)

后处理软件的安装是最简单的事,和往常一样,点击 SETUP 后根据提示即可(如果没有后处理软件请去网上下载)。

后处理软件安装完成后,一般至少包括两大常用工具:Psion 数据传输和数据处理。

2、安装手簿软件

手簿软件是一系列的文件,他不像 PC 机上的软件,你在这些文件中找不到 SETUP.EXE 文件,手簿软件安装的过程就是将这些文件 COPY 到手簿里的过程。

用数据线将手簿与你的电脑串口连接起来;

在静态处理软件中运行"数据传输"菜单,出现软件主界面(如下图)

| ***          |             |          |       |   |   |                        |
|--------------|-------------|----------|-------|---|---|------------------------|
| 文件[2] 查看[]   | y) 通讯[[]    | 帮助[]]    |       |   |   |                        |
|              |             |          |       |   |   |                        |
|              | • c:\       |          |       |   | ₽ | No Connection to Psoin |
| D05          | (DIR)       | 99-05-23 | 15:30 |   |   |                        |
| PWIN98       | <dir></dir> | 99-05-23 | 15:34 |   |   |                        |
| PROGRA~1     | <dir></dir> | 99-05-23 | 15:34 |   |   |                        |
| MODIO        | <dir></dir> | 99-05-23 | 15:56 |   |   |                        |
| MYDOCU-1     | <dir></dir> | 99-05-23 | 15:49 |   |   |                        |
| HAIDA40      | <dir></dir> | 00-05-23 | 17:44 |   |   |                        |
| MYINTR-1     | <dir></dir> | DD-05-24 | 12:59 |   |   |                        |
| GHOST        | <dir></dir> | 00-05-24 | 13:02 |   |   |                        |
| NDICT        | <dir></dir> | 00-05-29 | 08:50 |   |   |                        |
| TMP          | <dir></dir> | 00-05-29 | 11:29 |   |   |                        |
| ADOBEAPP     | <dir></dir> | DD-05-30 | 10:09 |   |   |                        |
| FOOMAIL      | <dir></dir> | 00-05-24 | 17:53 |   |   |                        |
| CHENHU2      | <dir></dir> | 00-05-26 | 12:03 |   |   |                        |
| AUTOEXEC.DOS | 66          | 00-05-23 | 16:18 |   |   |                        |
| CONFIG .DOS  | 36          | 99-05-23 | 15:31 |   |   |                        |
| PDOS .DEF    | 2164        | 99-05-23 | 15:41 |   |   |                        |
| COMMAND .COM | 94292       | 99-04-26 | 08:09 |   |   |                        |
| AUTOEXEC.BAT | 1.57        | 00-05-23 | 16:18 |   |   |                        |
| METLOG .TXT  | 6009        | 99-05-23 | 15:48 |   |   |                        |
| CONFIG .SYS  | 36          | DD-05-29 | 12:37 |   |   |                        |
| SCANDISK.100 | 1326        | 00-05-27 | 15:28 | - |   |                        |
| 北京中輸仪器有限公司   |             |          |       |   |   |                        |

图 1-1

软件主界面分为左右两部分,左部分为本地计算机磁盘上的内容,右部分现为空白,若 连通控制器后,将出现控制器内存里的内容。主界面最上部为菜单栏,菜单栏下面为快捷工 具栏。

将控制器处于命令交互状态下(即一般的 DOS 状态)。按 Menu 键出现界面。如图 1-2 图出现菜单 TIME, CONTROL, SPECIAL, 选择 SPECIAL 菜单下的 REMOTO LINK 或直

接按""+"L"键,然后按左右方向键可以打开或关闭 Remote link,即使它处于"ON"状态,同样的方式选择波特率 Baud rate,必须与传输软件中波特率设置相一致。

| MN.                | M>  | Time       | Control | Speci    | al      |
|--------------------|-----|------------|---------|----------|---------|
| Remote link        | 10° | ` <u> </u> | Remo    | ote link | ۲       |
| Remote link ← On → |     |            | Wrap    | on       | ×₩      |
| Baud rate 19200    |     |            | Zoor    | n in     | ĽZ≚     |
| ·Port A            |     |            | Zoor    | n out    | Shift≚Z |
| Parameters         |     |            | Exit    |          | ¥X      |
|                    |     |            |         |          |         |

图 1-2

在数据传输软件中,在"通讯"菜单项中选择"设置",选择串口电缆接入的串口号和控制器 相同的波特率。

在数据传输软件中,在"通讯"菜单项中选择"连接",主界面右部出现控制器上的内容,即 表示连通,这时可进行各种文件的复制、改名等操作,包括把安装手簿软件,找到包括 ZHSC.IMG、ZHSD.IMG(见附2)两个文件的目录,将目录下所有文件复制进手簿根目录 (M:)即可。

## 二、确定测量方案

测量方案的确定是个复杂的事情,因为情况不同,方案也会不同,在这里我只说我们这次采用的方案。

我手里只有两个 GPS,这是差分测量的最低要求,所以一台放在我要测量点的附件一个国家 GPS 点(从当地测绘部门得到)上,另一台放在我要测量的点上。两台同时测量 40 分钟。(理论上要求 0.5-1.5 个小时,视具体情况而定,如果地势平坦、宽广就短一些,否则就长一些),注意一定要保证有共同观测时段。

## 三、实施测量

恭喜你,手簿软件安装完,GPS 电池充满电后就可以出去作业了。

1、静态测量

打开 GPS 电源。打开手簿电源,在命令交互方式下,从键盘输入ZHSC后按回车,即 可启动单频静态采集软件,屏幕出现公司图标(图 4-1)后,按任意键,进入软件的主界面:(图 4-2)

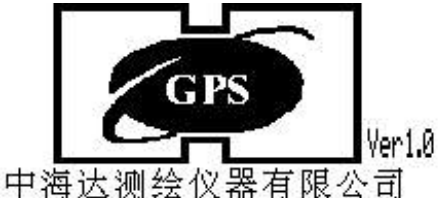

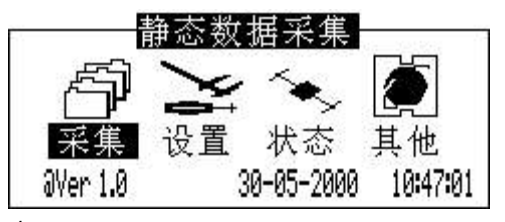

图 2-1

移动左右方向键可以选择各项子功能, Enter 可以弹出各项子菜单,

移动上下方向键可以选择各项子菜单,按 Enter 键执行子菜单功能。

## 设置静态采集参数

静态采集参数的设置在[设置]菜单里,一般包括以下几项参数设置:

[采样间隔]即GPS数据记录的时间间隔,一般为5,15,30...60秒等。当 几台静态同时进行采集时,该参数必须一致,保证数据的同步,才可以进行后处理。

[高度截止角]即采集卫星数据的屏蔽角度,在该角度以下的卫星数据将不被跟踪,一般为10度。

[天线高]即 GPS 天线至地面标志点的高度,天线高的精度,会影响异步环,及其三 维的闭合差。

开始采集

移动光条选择 [采集] 菜单,选择 [开始采集],系统弹出如下对话框:(图 2-2)

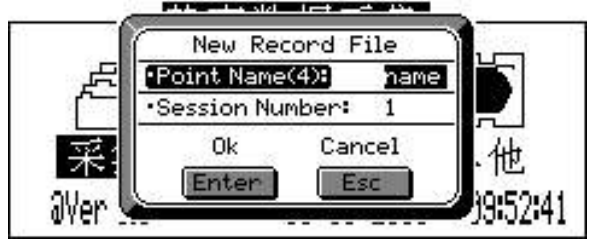

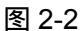

输入点名,选择时段号,后按 Enter 键即可进入采集状态。

注意:只有当接收机进入3D导航状态后,才可以进行采集。否则系统会报警。

可以从 [ 状态 ] 项功能查看当前的跟踪状态。

点名应输入与当前所测点一致的名字(最大4个字符),在同一点上多次观测时点名必须一样,为了使文件名不至于相同而覆盖,可改变时段号(Session Number)来区分。 结束采集

按 [ Menu ] 键回到主界面,然后移动光条到 [ 采集 ] 后按回车键弹出菜单,选择 [ 结 束采集 ], 后系统弹出对话框,确认是否退出采集,若选择" Y "结束或 On/Esc 键取消。

#### 2、动态测量

打开 GPS 电源。打开手簿电源,在交互方式下,从控制器键盘输入 ZHSD 后按 Enter 键,其他操作与静态测量类似。

<u>注意:"动态差分"对卫星分布和接收情况要求很高,卫星分布差或接收情况不好时对精度有</u> 很大影响。一般在对精度要求不高的情况下使用。

#### 四、数据处理

在进行数据处理前,先要将测量的数据从手簿上 COPY 下来。在整个测量过程中,数 据处理是最需要测量理论支持的部分了,建议守基准站的兄弟利用无聊的时间看看测量方面 的书,嘿嘿,我就是这么干的。

1、新建项目

对所测量的数据进行处理后,才能得到高精度的测量数据,高精度 GPS 往往是多台进 行联测(同时测量),单台 GPS 测量在精度上没有什么意义。

2、项目属性

关键是定义你所采用的坐标系统;

3、导入数据

任务建完后,开始加载 GPS 数据观测文件。选择"文件"-"导入",在弹出的对话框中选择需要加载的数据类型,按"确定"或者双击选择进入文件选择对话框,导入你从手簿上 COPY 下来的数据。注意,同时段测量的数据为一组。

4、处理基线

基线处理是最可能让人郁闷,也是最可能让人兴奋的事了。

当数据加载完成后,系统会显示所有的 GPS 基线向量,各条基线的有相关信息暂时为空。同时,综合网图会显示整个 GPS 网的情况。

作基线向量处理前,要进行"基线向量处理设置",执行菜单"静态基线"下的"基线处理设 置"如图 4-2

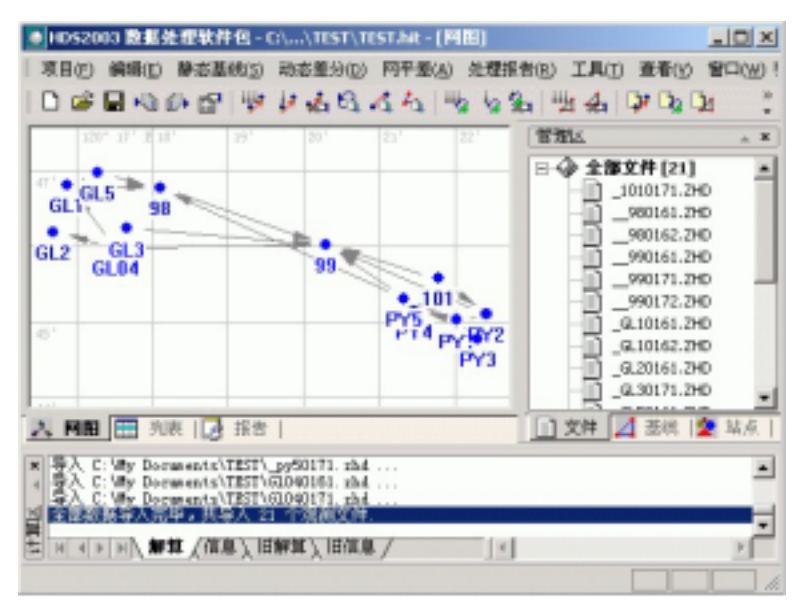

图 4-1 录入数据后的窗口

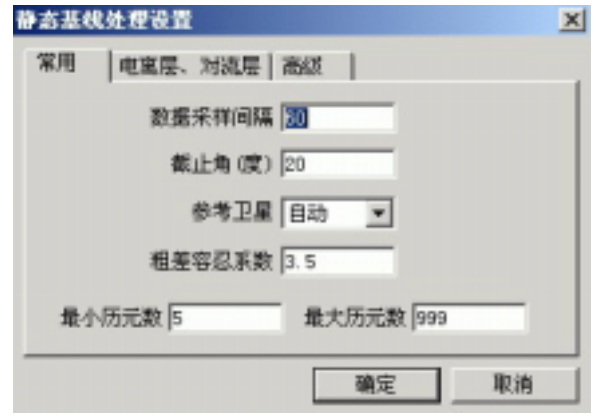

图 4-2 基线处理设置

下一步进行基线处理,单击菜单"静态基线"->"处理全部基线",系统将采用默认的基线 处理设置,处理所有的基线向量。处理过程中,显示整个基线处理过程的进度,从中也可以 看出每条基线的处理情况。处理完成后,如果全部通过,则可以去平差了,如果有部分基线 不合格则需要单独改变基线处理设置重新处理。

首先,要结合实际测量过程的情况判断影响基线质量的原因,当判明了影响基线质量的 原因后,可以通过修改基线处理设置或编辑基线时段来重复处理一条基线。比如,在观测数 据图中,拖动鼠标,可以选择删除部分时段的数据。然后,重新处理该条基线。如图 4-3 所 示,虚线框中的数据将被屏蔽,不被软件处理。

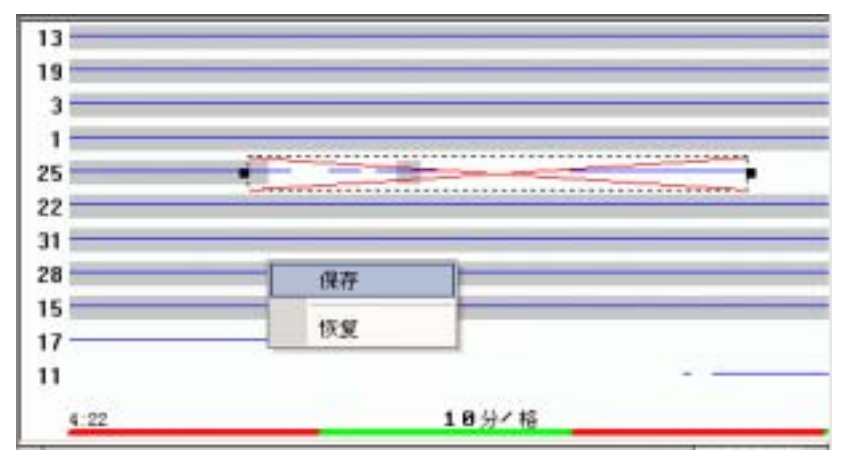

图 4-3 删除不需要的时段

注意:在基线测量中,有时发现基线处理不合格的情况,在这种情况下,可能需要多次修改 基线处理设置或编辑时段,甚至出现基线不能求得合格解的情况。这种情况出现时,需要使 这条基线不参与网平差、或将其删除。如这条基线在基线控制网中是必不可少的,则就需要 重测这条基线了(事实有时挺残酷的)。

5、进行网平差

网平差设置

在网平差设置中,用户可以选择将要进行的网平差,如三维平差、二维平差、水准高程 拟合等。在网平差设置中,没有提供自由网平差选项,因为在进行这些联合平差之前,软件 都将自动进行自由网平差。

在网平差设置中,还可以重置中央子午线,因为通常情况下,用户在国内通常只需要使 用一组椭球参数—北京 54,在不同的地区通常只需要重设中央子午线。

已知坐标的输入

在进行了网平差的设置后,需要输入已知点的坐标。在观测站点列表窗口查看观测站点的"属性",将出现如下的标签对话框如图(11-7)所示。输入该已知点的固定形式及固定坐标。输入完成后,请不要忘记将"是否固定"选为"是"。

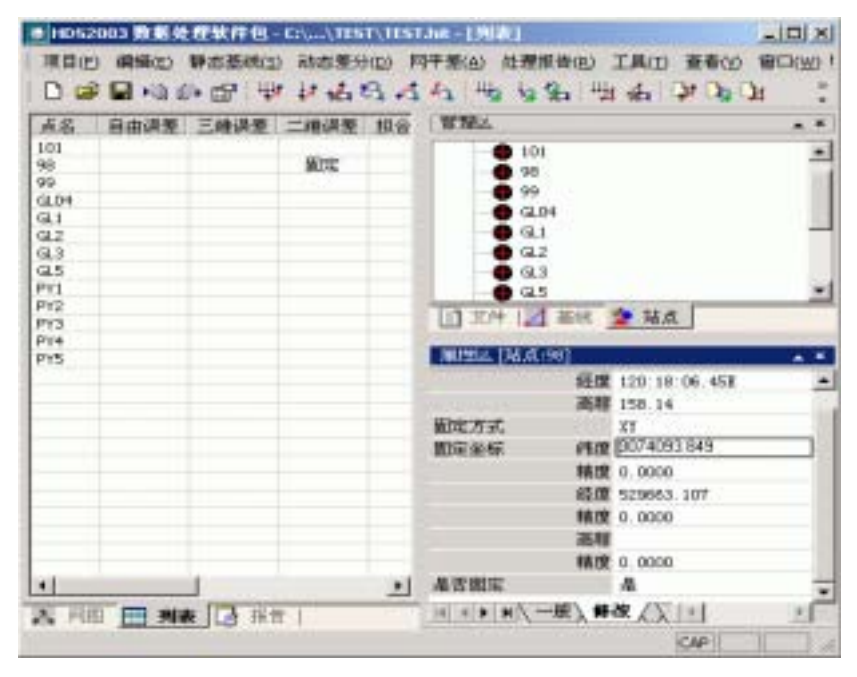

图 4-4 已知点坐标的设定

#### 注意:在输入已知点坐标时:

1、整个项目中的所有已知点都应该在同一个系统下;

2、已知点的分布要合理;

3、输入高程时,要判断该高程为大地高、三角高,还是水准高。三维平差时,要求的 高程为大地高,而水准拟合时,要求的高程为椭球高,如果在一个项目中,既要输入大地高, 又要输入水准高,应另起项目名,进行分别处理。

网平差的运行

从"网平差"弹出式菜单下运行"进行网平差",或在工具条上点击网平差按钮,软件将根据已知基线解算结果、网平差设置、观测站点坐标进行网平差。如果前面几步没有问题,这一步应该没有问题,等着结果吧。

6、成果输出

处理完成后,在处理报告菜单下查看相应的报告。

附件:

1、提高 GPS 网精度的方法

为保证 GPS 网中各相邻点具有较高的相对精度,对网中距离较近的点一定要进行同步 观测,以获得它们间的直接观测基线;

为提高整个 GPS 网的精度,可以在全面网之上布设框架网,以框架网作为整个 GPS 网的骨架;

在布网时要使网中所有最小异步环的边数不大于6条;

若要采用高程拟合的方法测定网中各点的正常高/正高,则需在布网时选定一定数量的 水准点。水准点的数量应尽可能的多,且应在网中均匀分布,还要保证有部分点分布在网中 的四周,将整个网包含在其中;

为提高 GPS 网的尺度精度,可采用增设长时间、多时段的基线向量。

## 2、PSION 手簿控制器软件共包括以下几个文件:

| ZHSC.IMG      | 单频静态采集软件    |
|---------------|-------------|
| ZHSD.IMG      | 单频事后差分移动台软件 |
| ZHSJ.IMG      | 双频静态采集软件    |
| SYS\$TTYC.IMG |             |
| CHINESE.IMG   |             |
| SYS\$8087.LDD |             |
|               |             |